# Manager Functions in the OLC

Follow the steps below using the *Google Chrome* web browser to perform the following team member tasks:

- Search For and View Team Members
- Complete Corporate Responsibility and DURS for New Hire
- View Team Member Transcript
- Run a Report
- Assign a Course to a Team Member

**Note:** Switch from *Learner* to *Manager* to complete any of the following sections.

Employees

0%

#### **Search For and View Team Members**

1. Click Employees from the menu.

Employee listings display on the right side of the screen.

2. Click an employee name.

The following employee widgets display on the right side of the screen:

- Profile
- Courses (Enrolled)
- Certification Programs (Enrolled)
- Course Statistics

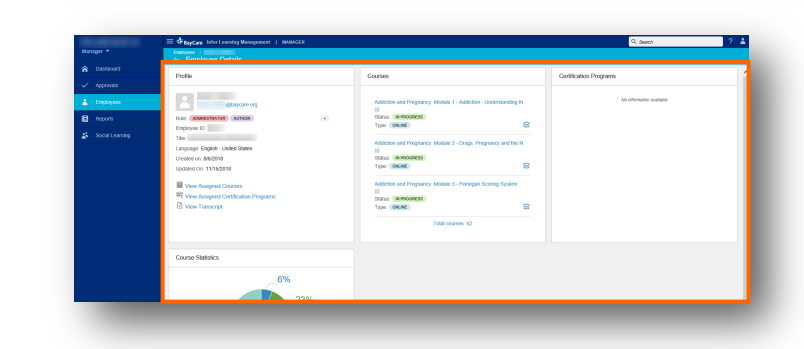

0%

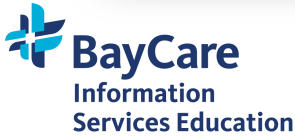

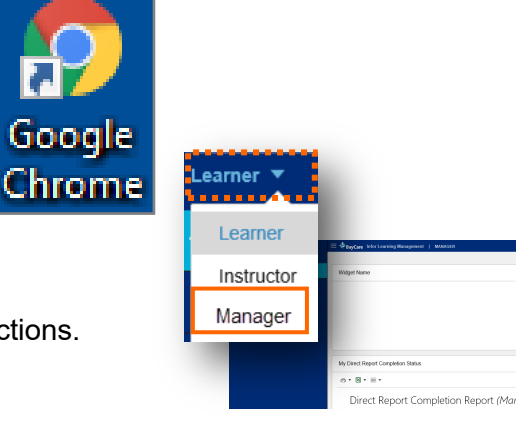

23%

2

0%

23%

Internal Distribution Only

## **Complete Corporate Responsibility and DURS for New Hire**

1. Click **Employees** from the menu.

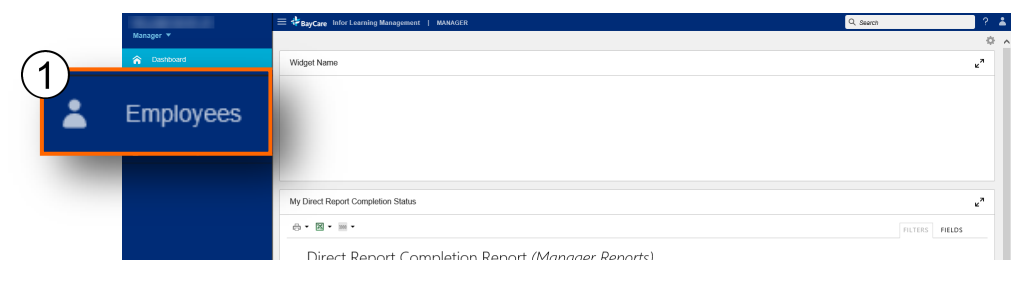

Employee listings display on the right side of the screen.

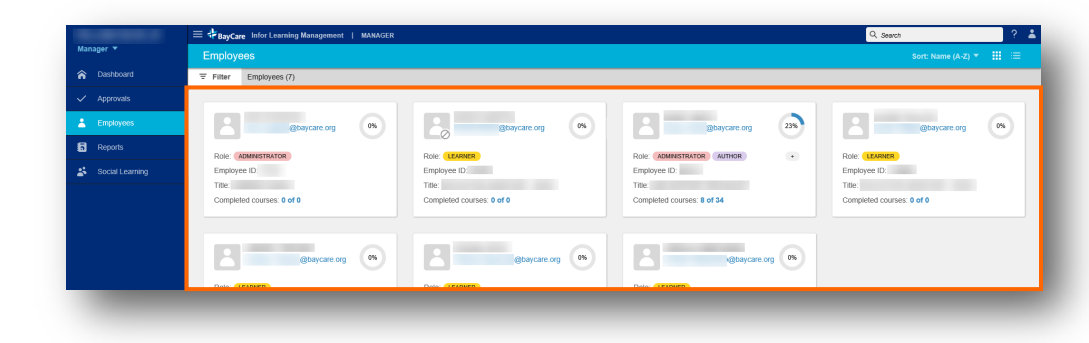

2. Click an employee name.

The following employee widgets display on the right side of the screen:

- Profile
- Courses (Enrolled)
- Certification Programs (Enrolled)
- Course Statistics

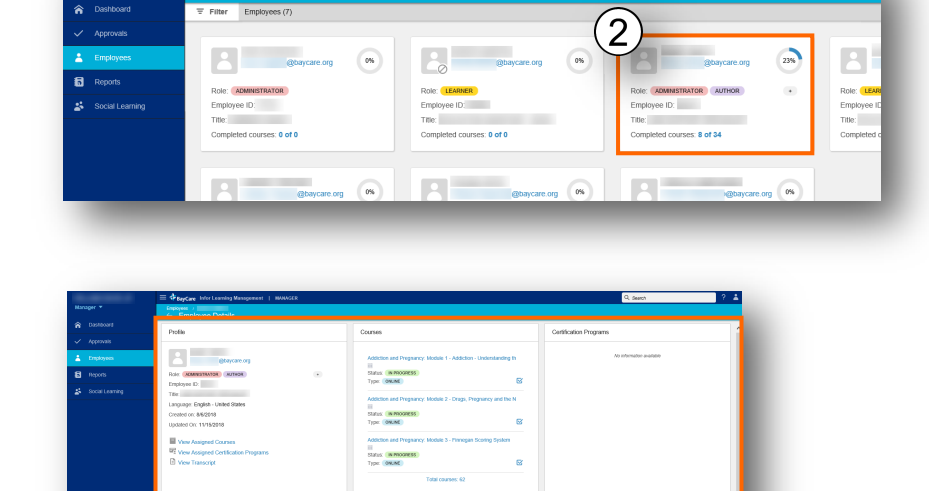

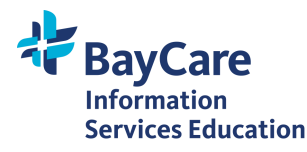

3. Click the checkbox to select the

**\_Corporate Responsibility Department/Unit/Role Specific Orientation - CR DURS** course in the *Courses* widget.

| Courses                                                     |            |
|-------------------------------------------------------------|------------|
|                                                             |            |
| Corporate Responsibility Department/Unit/Role Specific Orie | entation - |
| (1)                                                         | $\bigcirc$ |
| Status: NOT STARTED                                         | 3          |
| Type: CLASSROOM                                             |            |
| _Department/Unit/Role Specific Orientation - DURS 2020      | -          |
| (/)<br>Status: NOT STARTED                                  |            |
| Type: CLASSROOM                                             |            |

| 4. | Click the calendar icon. Enter                |
|----|-----------------------------------------------|
|    | the Corporate Responsibility completion date. |

| Assign Credit               |  |
|-----------------------------|--|
| 4 Required                  |  |
| Event *                     |  |
| CR DURS 2020 - 12/31/2020 🔻 |  |
| E                           |  |
| Cancel OK                   |  |
|                             |  |

- 5. Click OK.
- 6. Repeat this process for the \_Department/Unit/Role Specific Orientation DURS course.

**Note:** Managers are still required to place the DURS hard copy form in the team member's file, but all dates are tracked in the Learning Management System/OLC.

| Courses                                                                                       |   |
|-----------------------------------------------------------------------------------------------|---|
| _Corporate Responsibility Department/Unit/Role Specific Orientation - (/) Status: NOT STARTED |   |
| Type: CLASSROOM                                                                               | , |
| _Department/Unit/Role Specific Orientation - DURS 2020                                        |   |
|                                                                                               |   |

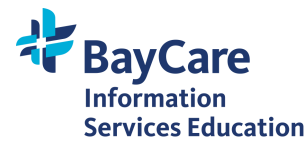

UIU

0%

#### **View Team Member Transcript**

1

1. Click **Employees** from the menu.

Employee listings display on the right side of the screen.

Employees ≡ **‡**Bay 2 00 2 0% @baycare.org 0% 23% 6 + Role: ADMINISTRATOR AUTHOR Role: 🕕 Role: ADMINISTRATOR Role: Employee ID: 🔉 Social Learnin ee ID: Title Title: Title: Title: Completed courses: 0 of 0 Completed courses: 0 of 0 Completed courses: 0 of 0 Completed courses: 8 of 34 @baycare.org 0% @baycare.org 0% 2 Mabaycare.org

Widnet Nam

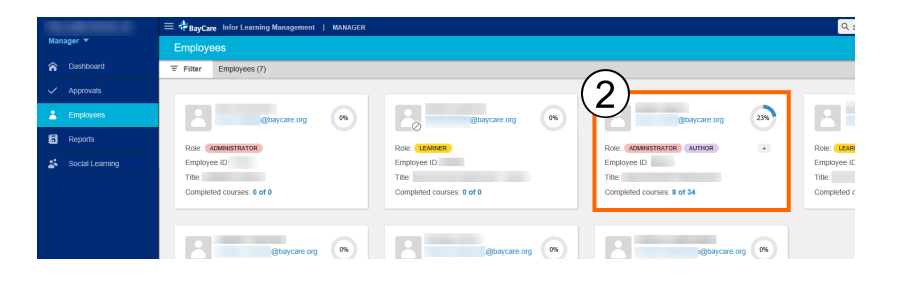

2. Click an employee name.

3. From the employee *Profile* widget, click **View Transcript**.

The employee transcript opens on the right side of the screen.

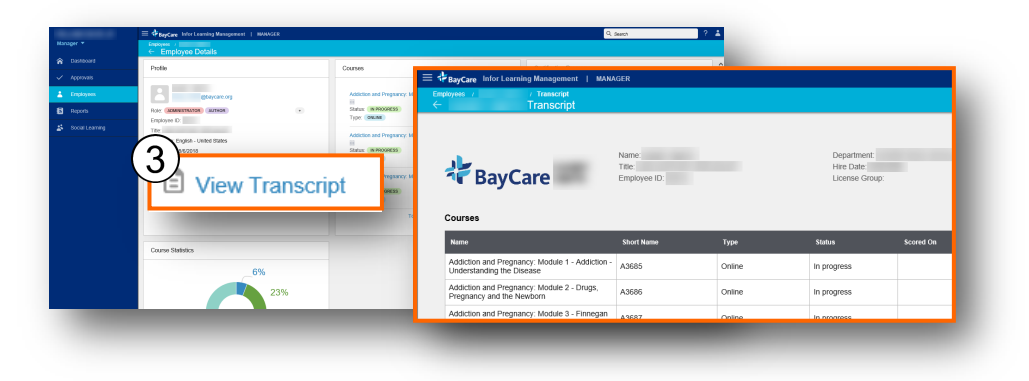

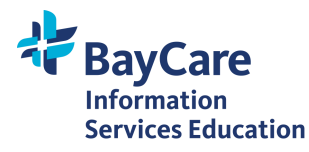

#### Run a Report

Click the suitcase icon in the upper left corner to change your login type from Learner to Manager.

1. Click **Reports** from the menu.

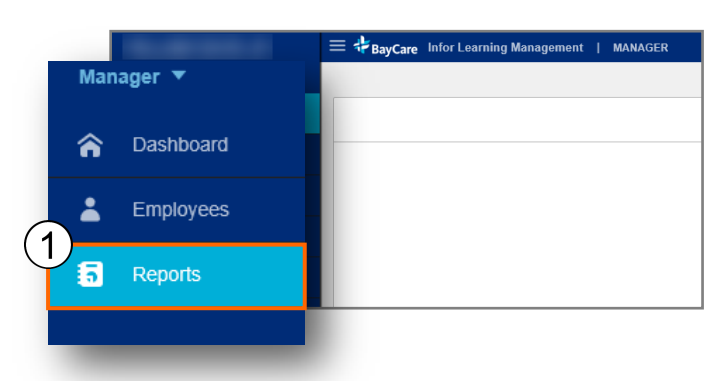

|          | 1                                  |                                         |
|----------|------------------------------------|-----------------------------------------|
| ке       | ports                              |                                         |
|          | •                                  |                                         |
| Click on | the name of the report you want to | generate                                |
| Category | •                                  |                                         |
|          | Category 🔺                         | Ad Hoc Reports 🔺                        |
| ~        | Category: Manager Reports          |                                         |
|          | Manager Reports                    | 2019 TME Direct Report Exception Report |
|          | Manager Reports                    | Completion Report by Department         |
|          | Manager Reports                    | Direct Report Completion Report         |
|          | Manager Reports                    | Direct Report Exception Report          |
|          | Manager Reports                    | 2 Exception Report                      |
|          | Manager Reports                    | Exception Report by Department          |
|          | Manager Reports                    | Transcript by TM Name                   |
|          | Manager Reports                    | Transcript by TM Number                 |
|          | Manager Reports                    | Transcripts by Department               |
|          |                                    |                                         |

Report options display on the right side of the screen.

2. Click the **report name** you want to generate.

In this example, click Exception Report.

3. Select report criteria.

In this example, select course name.

4. Click Update Results.

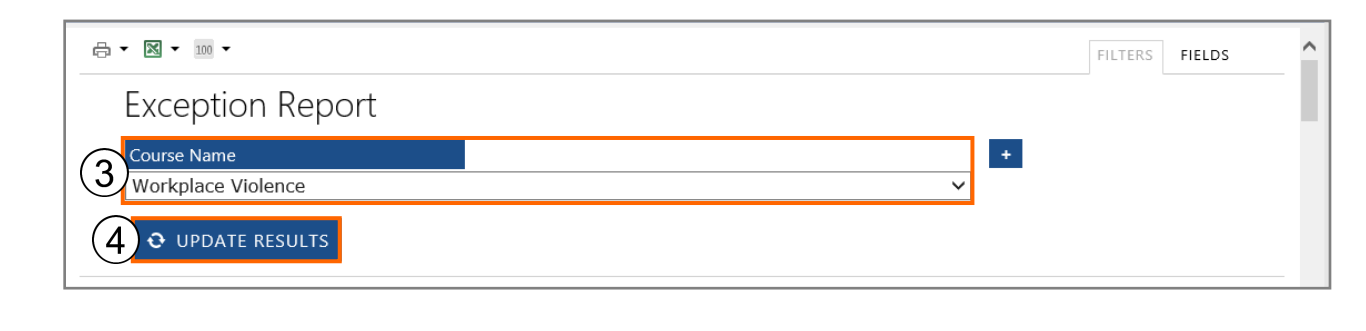

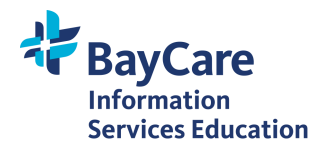

Internal Distribution Only

The report preview displays.

| <b>9</b> ( | UPDATE R              | ESULTS   |                                      |              |      |           |                   |                                 |                               |                 |                     |      |
|------------|-----------------------|----------|--------------------------------------|--------------|------|-----------|-------------------|---------------------------------|-------------------------------|-----------------|---------------------|------|
| Workplac   | e Violence<br>Manager | Job Code | Job Title                            | Login Number | TM # | Hire Date | Organization Code | Process Level                   | Department                    | Completion Date | TM Status           | Corr |
|            |                       | 7053MG   | ASSOC<br>PHYSICIAN-<br>PRIMARY CARE  |              |      | 3/11/2019 | 4310.68371        | BAYCARE<br>MEDICAL<br>GROUP INC | WCA_ACEVEDO<br>MD.ILEANA      |                 | ACTIVE FULL<br>TIME |      |
|            |                       | 2935BC   | CLINICAL<br>INFORMATICS<br>COORD-SJW |              |      | 3/1/1993  | 5100.80107        | ST JOSEPH'S<br>HOSPITAL INC     | ADMIN -<br>HOSPITAL<br>WOMENS |                 | ACTIVE PRN          |      |
|            |                       | 5016HH   | HOME HEALTH<br>CLINICIAN II          |              |      | 3/11/2019 | 7251.56209        | BAYCARE HOME<br>CARE INC        | SKILLED NURSING<br>BRADE      |                 | ACTIVE FULL<br>TIME |      |

- 5. Select one of the following:
  - Print the report
  - Export to Excel
  - Change the number of rows that display in the report preview

| ę | -<br>-         | (5)<br>[1]           | )<br>•   | 100 👻                               |              |      |           |                   |                                 |                          |        |
|---|----------------|----------------------|----------|-------------------------------------|--------------|------|-----------|-------------------|---------------------------------|--------------------------|--------|
|   | Exce           | eption               | Repo     | ort                                 |              |      |           |                   |                                 |                          |        |
|   | Course<br>Work | e Name<br>place Viol | ence     |                                     |              |      |           |                   |                                 | +                        |        |
|   | Ð              | UPDATE R             | ESULTS   |                                     |              |      |           |                   |                                 |                          |        |
|   | Workplac       | e Violence           |          |                                     |              |      |           |                   |                                 |                          |        |
|   | TM Name        | Manager              | Job Code | Job Title                           | Login Number | TM # | Hire Date | Organization Code | Process Level                   | Department               | Comple |
|   |                |                      | 7053MG   | ASSOC<br>PHYSICIAN-<br>PRIMARY CARE |              |      | 3/11/2019 | 4310.68371        | BAYCARE<br>MEDICAL<br>GROUP INC | WCA_ACEVEDO<br>MD.ILEANA |        |
|   |                |                      | 2935BC   | CLINICAL<br>INFORMATICS             |              |      | 3/1/1993  | 5100.80107        | ST JOSEPH'S<br>HOSPITAL INC     | ADMIN -<br>HOSPITAL      |        |

**Note:** Team member transcripts can also be viewed and printed.

- Transcripts are sorted by most recent completion.
- Sort order can be changed.

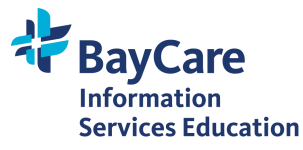

### Assign a Course to a Team Member

- Managers are able to assign both online training and classroom courses for team members to attend.
- After registering a team member for a classroom course, inform him/her of the course date and time as the OLC does not currently send notification to registered team members.
- Once you assign a training, there is no way to cancel it (other than emailing *OLCAdmin*), so please be careful about what is being assigned to your team members and ensure you have the correct course name.
- Do not assign courses that have audiences assigned to them, as they refresh each night.
   Note: Your assignment that was pushed out to the team member will be removed unless the team member completes the course the same day you registered him/her for it.
- Courses already completed by the team member do not display in the search results as available to add.
- 1. Click **Employees** from the menu.

 On the box of the team member to assign training to, click the + button.

The Add Courses window displays.

- 3. Check the **box** next to the course name to assign.
- 4. Click the **OK** button.

The course displays on the team member's dashboard to complete.

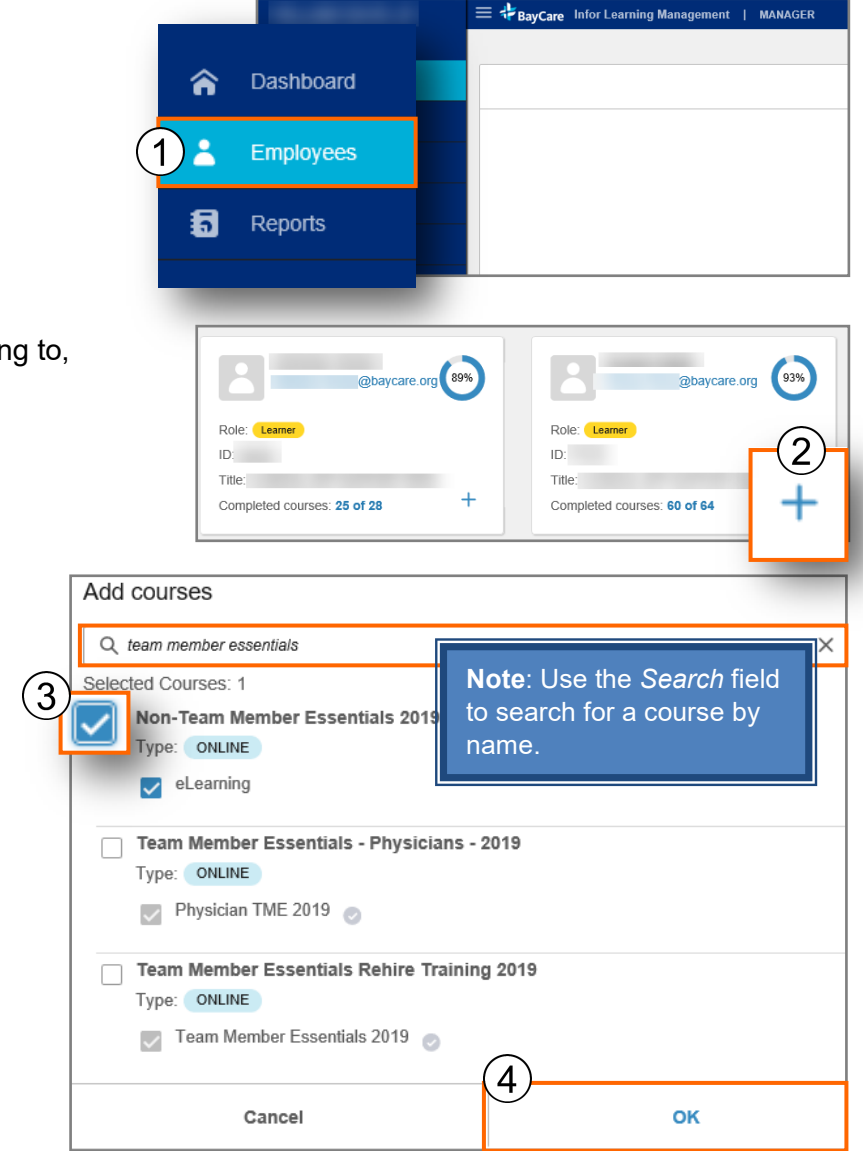

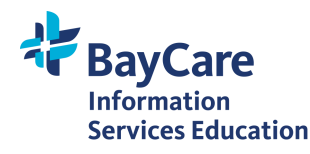

7 of 7 Revised 03/17/2020